# TP7277-4S4PO/TP7278-8S8PO

## 快速安装手册

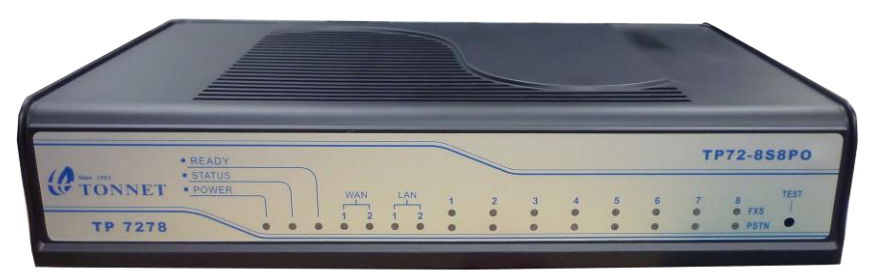

### 適用型號:

TP 7277-4S4PO/TP 7278-8S8PO

#### 包裝內含:

- 🖬 ITA 網路電話盒一台
- ▶ 專屬變壓器一組
- □ 4芯電話線4(8)條 / RJ-45網路線一條 / 4(8)埠整線盒一個
- ✿ 快速安裝手冊一份 / 簡易故障判斷一份

#### 設備供應廠商:通航國際電信股份有限公司 http://www.tonnet.com.tw

ECHNOLOGY

客服專線: (02)29993377 分機22

## 安裝步驟流程

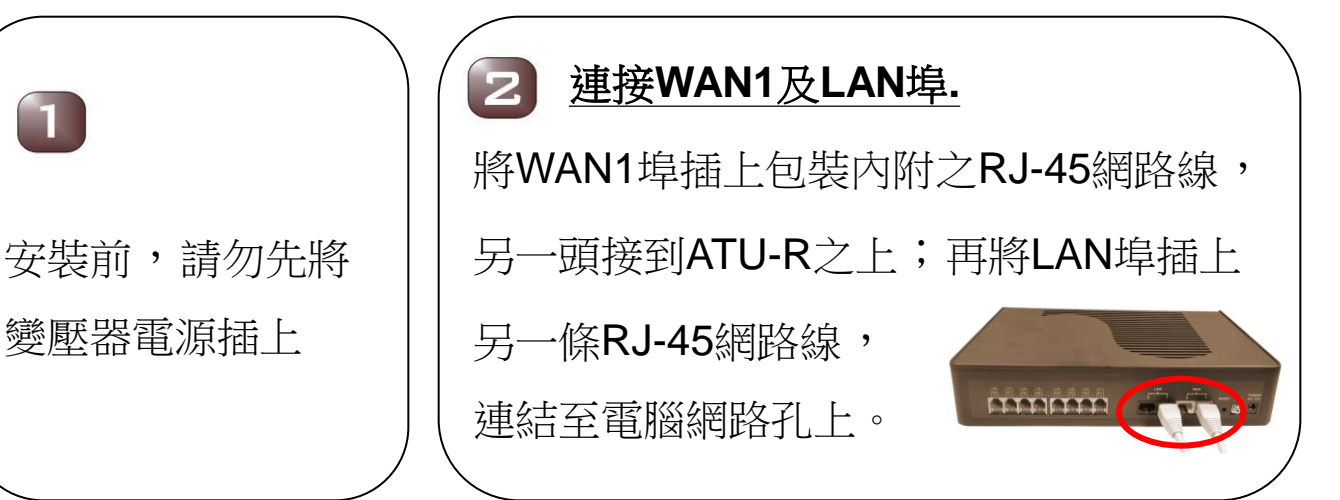

### 3 連接TP72 ITA與整線盒

依照TP72 ITA背面之RJ-11埠位數, 將包裝內附之4芯線插上,並將 另一頭接上包裝內附之整線盒 的相同埠位。

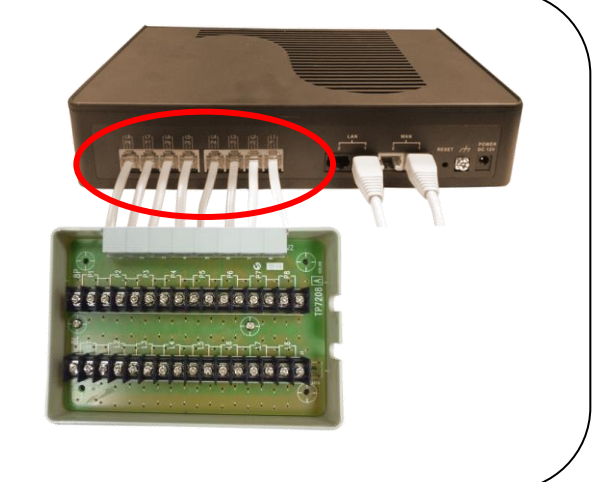

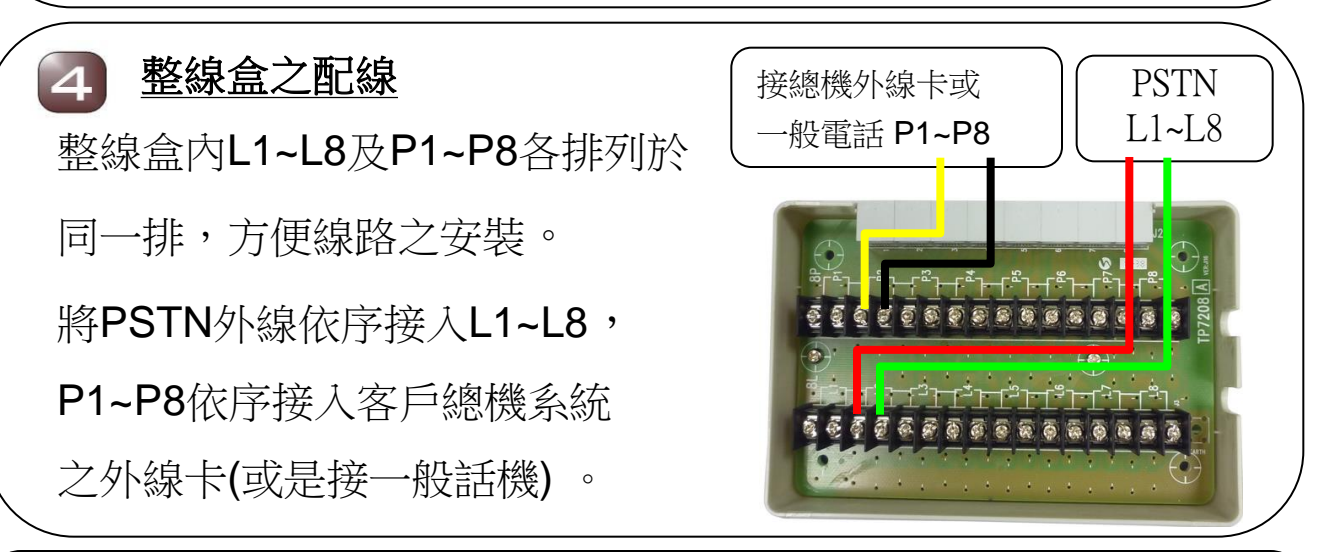

#### 接上電源

以上步驟完成後,將變壓器電源接上,約30秒即開機完成。

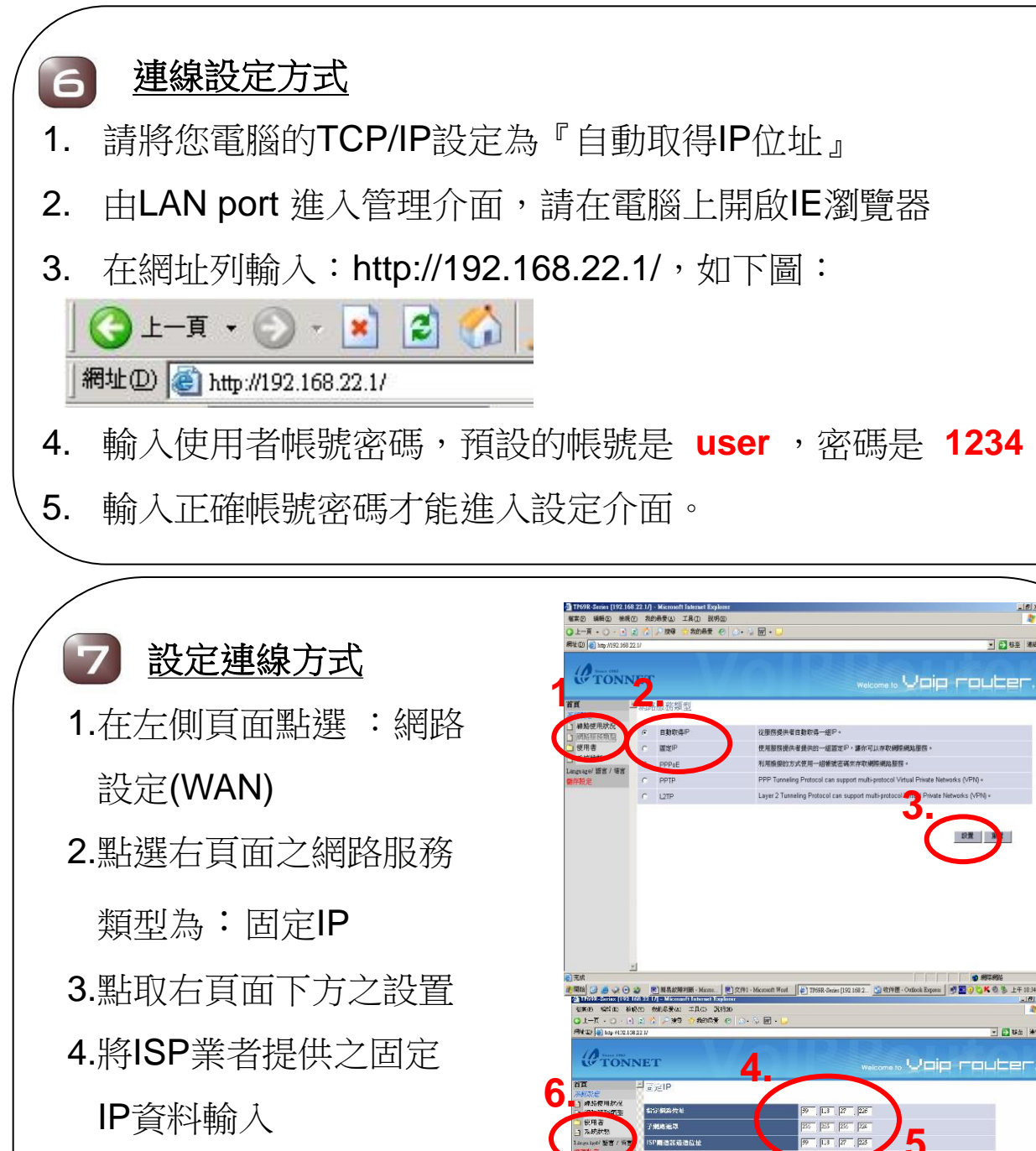

5.再按一次右頁面之設置 6.最後點選左頁面下方

之儲存設定

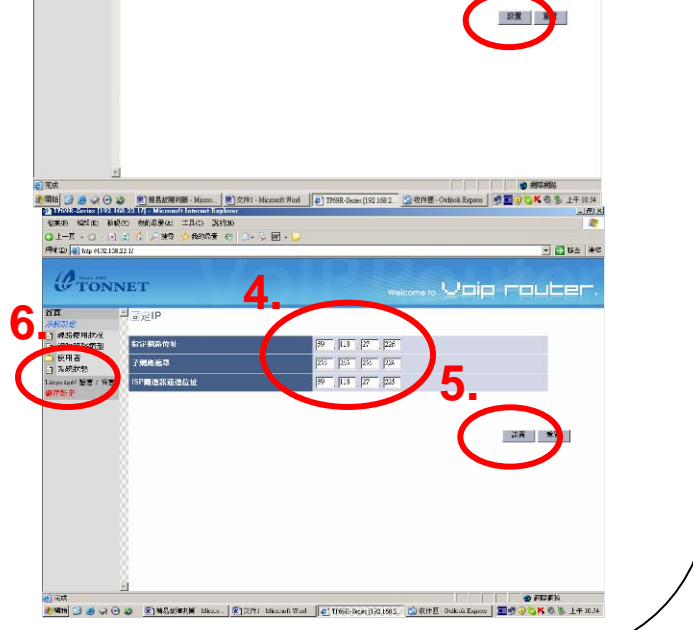

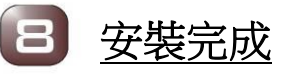

完成上述之步驟,如搭配Provision Server TP72 ITA會自動執 行資料下載,下載完成後會自動重新開機一次(過程約需3分鐘)。

9 安裝完成後燈號確認

完成前述之步驟後,請再一次確認TP72 面板燈號動作是否正常

TP 72-858PO • READY • STATUS • POWER TONNET 1 2 1 2 8 FX9 TEST 7 4 8 5 TP 7278 FSTN

| 燈號     | 正常                      | 異常                                             |  |
|--------|-------------------------|------------------------------------------------|--|
| POWER  | 恆亮                      | 不亮請檢查電源                                        |  |
| STATUS | 慢閃(3~4秒)<br>快閃(1秒)(更新中) | 不亮或恆亮表示系統程式有問題,<br>請重新開機一次測試                   |  |
| READY  | 恆亮                      | 快閃表示無法註冊SIP SEVER,<br>請檢查網路,若還是不亮,請和機<br>房聯絡確認 |  |
| WAN    | 恆亮閃爍                    | 不亮表示沒接上ATU-R,請確認網路線及ATU-R是否正常                  |  |
| LAN    | 接上電腦時恆亮<br>閃爍           | 不亮時請確認網路線,及電腦是否<br>正常                          |  |

#### 通話指示燈

註:O為亮燈 X為不亮燈

|       | 抓取<br>時 | 撥號後經由<br>網路撥出 | 撥號後經由<br>PSTN撥出 | 由網路<br>撥入 | 由 <b>PSTN</b><br>撥入 |
|-------|---------|---------------|-----------------|-----------|---------------------|
| PHONE | 0       | 0             | Х               | 0         | Х                   |
| LINE  | 0       | 0             | 0               | 0         | 0                   |